## How to Create a Network Site

 From Card Fueling module, click Setup. The Setup screen will be displayed. The default tab on Setup screen is the Network tab screen.

| Setup                                               |                                | <u> </u>            |                        | —         |        | ×            |
|-----------------------------------------------------|--------------------------------|---------------------|------------------------|-----------|--------|--------------|
| Save Invoice Cycle Price Index Price Rule Group Sit | te Group Quote Category Close  |                     |                        |           |        |              |
| Network Price Profile Discount Schedule Fee         | Fee Profile Export Tax Mapping | Special Taxing Rule | Advance Import Mapping | Audit Log |        |              |
| + Add 🗋 Open 🗙 Remove Export - 🔡 View -             | Filter (F3) 6 Total Rec        | ord(s)              |                        |           |        | К.Я.<br>Ц.У. |
| Network*                                            |                                |                     |                        |           |        |              |
| PacPride                                            |                                |                     |                        |           |        |              |
| CFN CFN                                             |                                |                     |                        |           |        |              |
| Private                                             |                                |                     |                        |           |        |              |
| EEE                                                 |                                |                     |                        |           |        |              |
| 14                                                  |                                |                     |                        |           |        |              |
| CF Network                                          |                                |                     |                        |           |        |              |
|                                                     |                                |                     |                        |           |        |              |
|                                                     |                                |                     |                        |           |        |              |
|                                                     |                                |                     |                        |           |        |              |
|                                                     |                                |                     |                        |           |        |              |
|                                                     |                                |                     |                        |           |        |              |
|                                                     |                                |                     |                        |           |        |              |
|                                                     |                                |                     |                        |           |        |              |
|                                                     |                                |                     |                        |           |        |              |
|                                                     |                                |                     |                        |           |        |              |
|                                                     |                                |                     |                        |           |        |              |
| ? 🔀 🖓 0.41s 🛛 Ready                                 |                                | 1                   | 🖉 🔍 Page 🔤 1           | of 1 🕨 🖡  | ∣ ¦C R | efresh       |

 Select a Network and click Open toolbar button. Network detail screen will be displayed. Navigate to Site tab.

| etwork - CF Net | twork           | do Close      |                |        |              |            |                |                  | -                |           | ×          |
|-----------------|-----------------|---------------|----------------|--------|--------------|------------|----------------|------------------|------------------|-----------|------------|
| Network ID * CF | Network         | Des           | scription      |        |              |            |                | Network Ty       | pe * PacPride    |           | ~          |
| Details Site    | Site Tax Group  | Card Type Ta  | ax Code II     | tems   | Product Auth | norization | CFN State Code | PacPride Host ID | Connection       | Audit Log |            |
| Q. Search Colum | ns • Search All | Pages ×       | + Add          | С Ор   | en × Rem     | ove Export | t • 🔠 View •   | Filter (F3)      | 2 Total Record(s | 5)        | К Л<br>К У |
| Site Name*      | Site Number*    | A/R Location* | Site Group     | )      | Address      | City       | State          | Site Type*       | Tax Group        | Allow Exe | empti      |
|                 |                 |               |                |        |              |            |                |                  |                  |           |            |
| Page            | 1 of 1          | D G D         | )isplaying 1 - | 2 of 2 |              |            |                |                  |                  |           |            |
| ? 🔘 🖓 0.4       | 1s [ Ready      |               |                |        |              |            | 14 4           | Page             | 1 of 1 🕨         | 🕅 📿 Re    | fre        |

3. Click Add grid button. The Site detail screen will be displayed.

| etwork ID * CF Network           | ✓ Site Number | * |                      | Site Name *               |    |   |
|----------------------------------|---------------|---|----------------------|---------------------------|----|---|
| Details Credit Cards Audit Log   |               |   |                      |                           |    |   |
| Details                          |               |   | PacPride             |                           |    |   |
| A/R Location *                   |               | ~ | PacPride Host ID     | 0                         |    |   |
| Site Type *                      | Local/Network | ~ | PP Site Type         |                           |    | ~ |
| Controller Type *                |               | ~ | Import Options       |                           |    |   |
| Site Group for Price Adjustments |               | ~ | Decese Ceck Color    |                           |    |   |
| Site Accepts Major Credit Cards  |               |   | AVD Cook Contractor  |                           |    | 0 |
| Last Transaction Date            |               |   | AVR Cash Customer    |                           |    |   |
| Captive Site                     |               |   | Import Triple E Stoc | k Item Detail             |    |   |
| Petrovend Dual Card              |               |   | Pump Calculates Exe  | empt Price                |    |   |
| location                         |               |   | Recalculate Taxes or | n Remote Transactions     |    |   |
| Addees                           |               |   | Assign Import Batch  | by Date                   |    |   |
| Address                          |               |   | Import File Contains | s Multiple Sites          |    |   |
|                                  |               |   | Skip Transaction on  | Import                    |    |   |
| State                            |               |   | Allow Exemptions of  | n Ext Remote/Retail Trans | No | ~ |
| Tax Group                        |               | ~ | Import Mapping       |                           |    | ~ |
| Oregon Facility Number           |               |   | Import File Path     |                           |    |   |

- 4. Enter/Select the following required fields: Site Number, Site Name.
  - Enter/Select required fields on Details portion: A/R Location, Delivery/Pickup, Site Type, Controller Type, Site Group for Price Adjustments

Enter/Select fields on Location portion: Tax Group (Necessary for applying appropriate Tax on Transactions) Enter/Select fields on Import Options portion: Import Mapping (Necessary for Importing Transactions) Depending on the Network ID, required fields may vary. Fill in the other fields as needed.

| letwork ID * CF Network       | v Site Number         | ABC |                     | Site Name * ABC           |    |  |
|-------------------------------|-----------------------|-----|---------------------|---------------------------|----|--|
| Details Credit Cards Audit    | t Log                 |     |                     |                           |    |  |
| Details                       |                       |     | PacPride            |                           |    |  |
| A/R Location                  | * 0002 - Indianapolis | ~   | PacPride Host ID    | 0                         |    |  |
| Site Type                     | * Remote              | ~   | PP Site Type        | Network                   |    |  |
| Controller Type               | * PacPride            | ~   | Import Options      |                           |    |  |
| Site Group for Price Adjustme | ents                  | ~   | Process Cock Salar  |                           |    |  |
| Site Accepts Major Credit Car | rds                   |     | A/R Cash Customer   |                           |    |  |
| Last Transaction Date         |                       |     | Ark Cash Customer   | k Item Detail             |    |  |
| Captive Site                  |                       |     | Pump Calculates Ex  | emot Price                |    |  |
| Petrovend Dual Card           |                       |     | Recalculate Taxes o | n Remote Transactions     |    |  |
| Location                      |                       |     | Assign Import Batch | n by Date                 |    |  |
| Address                       | 4242 Flagstaff Cv     |     | Import File Contain | s Multiple Sites          |    |  |
| City                          | Fort Wayne            |     | Skip Transaction on | Import                    |    |  |
| State                         | IN                    |     | Allow Exemptions o  | n Ext Remote/Retail Trans | No |  |
| Tax Group                     |                       | ~   | Import Mapping      |                           |    |  |
| Owners Fratting Neuropean     |                       |     |                     |                           |    |  |

 Click Save toolbar button. The Site Number will append on the screen title. Then click the Close toolbar button or X button.

| 1. h h       |            |                                             |                                     |    |    |
|--------------|------------|---------------------------------------------|-------------------------------------|----|----|
| 1 B B        |            | PacPride                                    |                                     |    |    |
| Indianapolis | ~          | PacPride Host ID                            | 0                                   |    |    |
| e            | ~          | PP Site Type                                | Network                             |    |    |
| le           | ~          | Import Options                              |                                     |    |    |
|              | ~          | Process Cash Sales                          |                                     |    |    |
|              | 0          | A/R Cash Customer                           |                                     |    |    |
|              |            | Import Triple E Stoc                        | k Item Detail                       |    |    |
|              |            | Pump Calculates Exe<br>Recalculate Taxes or | empt Price<br>n Remote Transactions |    |    |
|              |            | Assign Import Batch                         | by Date                             |    |    |
| Cv           |            | Import File Contains                        | Multiple Sites                      |    |    |
|              |            | Skip Transaction on                         | Import                              |    |    |
|              |            | Allow Exemptions or                         | n Ext Remote/Retail Trans           | No |    |
|              | ~          | Import Mapping                              |                                     |    |    |
|              | de<br>: Cv | de v                                        | de                                  | de | de |

## 6. In the Network > Site tab screen, the created Site will be listed.

| Details   Site   Site   Tax Group   Card Type   Tax Code   Items   Product Authorization   CFN State Code   PacPride Host ID   Connection   Audit Log     Q. Search Columns - Search All Pages   X   + Add   Open   X Remove   Export + Bl View - Filter (F3)   2 Total Record(s)     Site Name*   Site Number*   A/R Location*   Site Group   Address   City   State   Site Type*   Tax Group   Allow Exe     ABC   ABC   0002 - India   4242 Flagsta   Fort Wayne   IN   Remote   No     EZG   EZG   1001-Stellho   Local/Netwo   No |                                  |              |              |              | cription     | Des           | etwork       | Network ID + CF N |
|----------------------------------------------------------------------------------------------------|----------------------------------|--------------|--------------|--------------|--------------|---------------|--------------|-------------------|
| Q. Search Columns -   Search All Pages   X   + Add   Open   X Remove   Export -   BUView -   Filter (F3)   2 Total Record(s)     Site Name*   Site Number*   A/R Location*   Site Group   Address   City   State   Site Type*   Tax Group   Allow Exe     ABC   ABC   0002 - India   4242 Flagsta   Fort Wayne   IN   Remote   No     EZG   EZG   1001-Stellho   Local/Network   No   No                                                                                                    | Pride Host ID Connection Audit L | N State Code | orization    | Product Auth | x Code Items | Card Type Ta  | te Tax Group | Details Site Si   |
| Site Name*   Site Number*   A/R Location*   Site Group   Address   City   State   Site Type*   Tax Group   Allow Exe     ABC   ABC   0002 - India   4242 Flagsta   Fort Wayne   IN   Remote   No     EZG   EZG   1001-Stellho   Local/Netwo   No                                                                                                    | er (F3) 2 Total Record(s)        | B View ▼ Fi  | ove Export - | Doen X Remo  | + Add P O    | Pages X       | Search All I | Q. Search Columns |
| ABC ABC 0002 · India 4242 Flagsta Fort Wayne IN Remote No   EZG EZG 1001-Stellho Local/Netwo No                                                                                                    | Site Type* Tax Group Allow I     | State        | City         | Address      | Site Group   | A/R Location* | Site Number* | Site Name*        |
| EZG EZG 1001-Stellho No                                                                                                    | Remote No                        | IN           | Fort Wayne   | 4242 Flagsta |              | 0002 - India  | ABC          | ABC               |
|                                                                                                    | Local/Netwo No                   |              |              |              |              | 1001-Stellho  | EZG          | EZG               |
|                                                                                                    |                                  |              |              |              |              |               |              |                   |